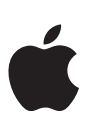

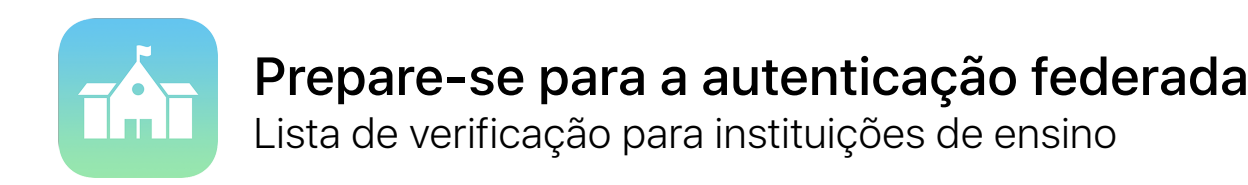

A autenticação federada facilita ainda mais a integração de dispositivos iPad e Mac no ambiente atual da sua escola.

Se o fornecedor de identidade da sua escola já for o Azure Active Directory da Microsoft, pode configurar facilmente uma ligação direta ao Apple School Manager para permitir que os seus utilizadores acedam aos serviços Apple. Também pode associar o Apple School Manager ao Sistema de informação dos estudantes para tornar os registos de turmas imediatamente disponíveis no iPad partilhado e nas apps TPC e Sala de Aula.

Utilize a lista de verificação apresentada em seguida para começar.

## **Prepare o Active Directory**

Verifique se a sua escola utiliza o Azure Active Directory da Microsoft (Azure AD) ao iniciar sessão em portal.azure.com.

Se estiver a utilizar um Active Directory no local, pode efetuar a sincronização com o Azure AD. Saiba como gerir os serviços de federação com o Azure AD Connect.

Identifique os domínios que pretende federar e certifique-se de que os adicionou ao seu inquilino no Azure AD.
Saiba como adicionar domínios no Azure AD.

## Prepare o Apple School Manager

Quando começar a utilizar a autenticação federada, deve estar a gerir todos os ID Apple do domínio que pretende federar no Apple School Manager. Isto pode afetar as contas de TI na sua organização.

Efetue o registo da sua instituição ou atualize para o Apple School Manager.

Faça a migração do Programa de compras em volume (VPP) para a secção Apps e livros no Apple School Manager. Certifique-se de que todos os compradores VPP aderiram ao Apple School Manager.

Selecione uma localização no Apple School Manager para cada comprador VPP.

Identifique todos os ID Apple pessoais de TI que possa ter configurado para serviços como o serviço de notificações em tempo real da Apple (APN) e o Apple Developer Program. Estes ID Apple pessoais deverão selecionar novos nomes de utilizador posteriormente.

Opcional) Integre o Apple School Manager no seu Sistema de informação dos estudantes (SIS) para que as informações do registo de turmas do iPad partilhado e das apps TPC e Sala de Aula sejam configuradas no Apple School Manager. O Apple School Manager utiliza os endereços de email importados do SIS para efetuar a correspondência com os utilizadores do Azure AD. Saiba como integrar o Apple School Manager no SIS utilizando o Secure File Transfer Protocol (SFTP) ou a integração direta.

## Inicie a federação

| Recursos adicionais                                                                                                    |                                 |
|----------------------------------------------------------------------------------------------------|---------------------------------|
| Selecione novos nomes de utilizador para todos os ID Apple pessoais de TI identificados anteri                                                                                                    | ormente.                        |
| Se já tiver ID Apple geridos em utilização, pode migrá-los para a autenticação federada. Para ta os detalhes para que correspondam ao domínio federado e nome de utilizador. Saiba mais.                                                                                                  | ıl, basta alterar               |
| Se o Apple School Manager detetar que existem ID Apple pessoais a utilizar o domínio que adio<br>utilizadores serão notificados e terão de alterar os endereços de email para os respetivos ID Ap<br>compras e dados ficarão associados ao ID Apple pessoal de um utilizador. Saiba mais. | vionou, esses<br>ople. Todas as |
| No Apple School Manager, configure a ligação ao Azure AD. Necessitará de ter acesso a uma c<br>administrador global ou administrador de aplicações no Azure AD.                                                                                                    | onta de                         |
| Inicie sessão no Apple School Manager e adicione os domínios que pretende federar.                                                                                                    |                                 |
| Depois de preparar o Azure AD e o Apple School Manager, pode iniciar a federação na sua organiz                                                                                                    | ação.                           |

- Saiba mais sobre a federação no Apple School Manager.
- Saiba mais sobre o Azure Active Directory.